#### PENGUMUMAN

### PEMBELAJARAN E LEARNING SEMESTER GASAL TA 2018/2019

### Assalamu'alaikum wa rahmatullahi wa barakaatuh

Diberitahukan kepada seluruh mahasiswa Universitas 'Aisyiyah Yogyakarta bahwa mulai semester gasal TA 2018/2019 akan diimplementasikan pembelajaran *e learning* di seluruh program studi.

Adapun ketentuan pembelajaran e learning sebagai berikut :

- Materi yang menggunakan e learning sesuai dengan ketentuan Dosen Penanggungjawab Mata Kuliah.
- Waktu pembelajaran e learning sesuai waktu yang ditentukan Dosen dalam Rencana Pembelajaran Semester (RPS)/ Modul/Time line.
- 3. Mahasiswa diharapkan memperhatikan dalam hal:
  - a. Rincian aktifitas tiap pertemuan e learning
  - b. Tanggal pengumpulan tugas.
  - c. Waktu dan durasi pengerjakan kuis.
  - d. Waktu pelaksanaan forum/diskusi on line.
  - e. Waktu pelaksanaan teleconference.
- Akses e learning bisa dilakukan dimana saja.
- Kehadiran mahasiswa:
  - a. Kehadiran mahasiswa pada forum dan teleconference diinput berdasarkan data partisipasi mahasiswa. Jika mahasiswa tidak berpartisipasi maka dianggap tidak hadir.
  - b. Apabila teleconference akan menggunakan presensi QR code, maka akan disampaikan oleh masing-masing dosen.
  - c. Kehadiran perkuliahan *e learning* tetap dihitung sebagai syarat mengikuti Ujian UAS/Blok berdasarkan rekapitulasi dari bagian akademik.
- 6. Prosedur login e learning dan mengikuti teleconference terlampir,

Demikian pengumuman ini kami sampaikan, mohon agar dijadikan periksa.

Wassalamu'alaikum wa rahmatullahi wa barakaatuh

Voqyakarta, 20 September 2018 Wakil Rektor I iman, S.IP., MA., Ph.D

Buka alamat elearning UNISA: <u>http://elearning.unisayogya.ac.id</u>, kemudian akan muncul tampilan seperti pada gambar di bawah ini:

| E-Learning UNISAYOGYA www.unisayogya.ac.id Repository/Digilib e-Journal | You are not logged in. ( <u>Log in</u> ) |  |  |  |  |  |  |  |
|-------------------------------------------------------------------------|------------------------------------------|--|--|--|--|--|--|--|
| E-Learning Universitas 'Aisyiyah Yogyakarta                             |                                          |  |  |  |  |  |  |  |
| Informasi Terkini<br>(No announcements have been posted yet.)           |                                          |  |  |  |  |  |  |  |
| Search courses Go                                                       |                                          |  |  |  |  |  |  |  |
|                                                                         |                                          |  |  |  |  |  |  |  |
|                                                                         |                                          |  |  |  |  |  |  |  |
| elearning.unisayogya.ac.id/login/index.php                              |                                          |  |  |  |  |  |  |  |

Klik tautan **Log In** yang berada pada pojok kanan atas.

Masukkan Username dan Password. Untuk mahasiswa, username dan password awal adalah NIM. Mahasiswa disarankan mengganti passwordnya segera setelah berhasil masuk ke dalam E-learning.

| E-Learning Universitas 'Aisyiyah<br>Yogyakarta |                                                                                                    |  |  |  |  |  |
|------------------------------------------------|----------------------------------------------------------------------------------------------------|--|--|--|--|--|
| Username Password Remember username Log in     | Forgotten your username or<br>password?<br>Cookies must be enabled in<br>your browser ?<br>Some courses may allow<br>guest access |  |  |  |  |  |
|                                                |                                                                                                    |  |  |  |  |  |

Setelah itu, mahasiswa/dosen dapat melihat matakuliah yang diikutinya melalui menu **My Course** pada bet sebelah kiri, atau *scroll* tampilan ke bawah, sehingga akan menemukan **My Course** di bagian bawah halaman.

| E-Learning UNISAYO            | GYA www.unisayogya.ac.id Repository/Digilib e-Journal                                                                                                    | 🌲 🇭 171                                                                                                    | 10201001 ANISA SEPTIYANI               |
|-------------------------------|----------------------------------------------------------------------------------------------------|----------------------------------------------------------------------------------------------------|----------------------------------------|
| • Home                        | E-Learning Universitas 'Aisyiyah Yogyakarta                                                                                                    |                                                                                                    |                                        |
| Dashboard                     |                                                                                                    |                                                                                                    |                                        |
| Calendar                      | Courses                                                                                                    | Scroll                                                                                                    | Main menu                              |
| Private mes                   |                                                                                                    | 👻 Collapse all                                                                                                    | Informasi Terkini                      |
| My courses                    | - Universitas Aisyiyah Yogyakarta                                                                                                    |                                                                                                    | Tutorial/Panduan                       |
| F UN0011                      | C English for Academic Writing                                                                                                    | 1                                                                                                    | www.unisayogya.ac.id                   |
| Kep Dasar                     | English for Academic Reading *                                                                                                    | i                                                                                                    |                                        |
| Komunikasi DIm<br>Keperawatan | 😳 Ibadah, Akhlak dan Muamalah                                                                                                    | i                                                                                                    | Calendar                               |
| Sains Dalam                   | V Kewirausahaan                                                                                                    | i                                                                                                    | <ul> <li>September 2018</li> </ul>     |
| Keperawatan                   | English For Academic Conversation                                                                                                    | i                                                                                                    | Sun Mon Tue Wed Thu Fri                |
| SIK1718                       | Pendidikan Pancasila dan Kewarganegaraan                                                                                                    | i                                                                                                    | 2 3 4 5 6 7<br>9 10 11 12 13 14        |
|                               | 💱 Kemanusiaan dan Keimanan                                                                                                    | i                                                                                                    | 16 17 18 19 20 21<br>23 24 25 26 27 28 |
|                               | 💱 Bahasa Indonesia                                                                                                    | i .                                                                                                    | 30                                     |
|                               | English For Daily Usage                                                                                                    | i                                                                                                    | Chat Messenger Onlin                   |
|                               | <ul> <li>✓ Fakultas Ilmu Kesehatan</li> <li>→ Magister S2 Kebidanan</li> </ul>                                                                                                    |                                                                                                    | Chat Messenger                         |
| E-Learning UNISAYO            | GYA www.unisayogya.ac.id Repository/Digilib e-Journal Older topics                                                                                                    | 17<br>сласцая ціна цоріс (о тернея во нат)                                                                                                    | 10201001 ANISA SEPTIYANI               |
| Dashboard                     | My courses                                                                                                    |                                                                                                    |                                        |
| alendar                       |                                                                                                    |                                                                                                    |                                        |
| rivate files                  | C Kewirausanaan                                                                                                    |                                                                                                    |                                        |
| ly courses                    | Teacher. Trí Hapsari<br>Teacher. Tikaridha Hardiani                                                                                                    |                                                                                                    |                                        |
| UN0011                        | reacher; Hendrato SN<br>Teacher; ningrum trihapsari                                                                                                    |                                                                                                    |                                        |
| Kep Dasar                     |                                                                                                    |                                                                                                    |                                        |
| Komunikasi DIm<br>Keperawatan | ♥ Biomedis Keperawatan (NAP2008) ♥<br>Teacher: Dyah Gunda<br>Teacher: Dyah Gunda Mata Kuliah Biomedia keperawatan akan memberikan pengetahua                                                                                                    | an kepada rekan-rekan semua tentang<br>Guidan kidan kinkimin terretari                                                                             |                                        |
| Sains Dalam<br>Keperawatan    | Teacher, supporting the Ausdahland<br>Teacher: Luth Nurdian Ausnindari, S. Kep Na, MSc.<br>Teacher: Yuni Purvati, S. Kep Na, MSc.<br>Teacher: Yuni Purvati, S. Kep Na, Mkep<br>secara Komprehensif. Mata Kulish Ini terdini dari 258 Keon. 1 Sk | nsiorogi dani biokimia tersebut<br>nan tubuh, sistem integumen, sistem<br>si, sistem saraf dan sistem endokrin<br>KS tutorial dan 1 SKS praktikum. |                                        |
| SIK1718                       |                                                                                                    |                                                                                                    |                                        |
|                               | 🕫 Falsafah dan Teori Keperawatan 🍟                                                                                                    |                                                                                                    |                                        |
|                               | Teacher: Ery Khusnal, MNS                                                                                                    |                                                                                                    |                                        |
|                               | Farmakologi dan Gizi Keperawatan **                                                                                                    |                                                                                                    |                                        |
|                               | Teacher: Suri Salmiyati 1209160<br>Teacher: Agil Dhiemitra Aulia Dewi<br>Teacher: Nor Eka Noviani                                                                                                    |                                                                                                    |                                        |
|                               | Teacher Silvi I silatul Mahfida                                                                                                    |                                                                                                    |                                        |

Setelah masuk ke dalam matakuliah, Mahasiswa dapat belajar, mengerjakan tugas, mengerjakan soal, mengikuti forum dan sebagainya, tergantung fitur yang tersedia pada matakuliah atau tergantung instruksi dari Dosen.

# Mengikuti Teleconference

Login ke dalam elearning, kemudian pilih matakuliah yang ada teleconference-nya.

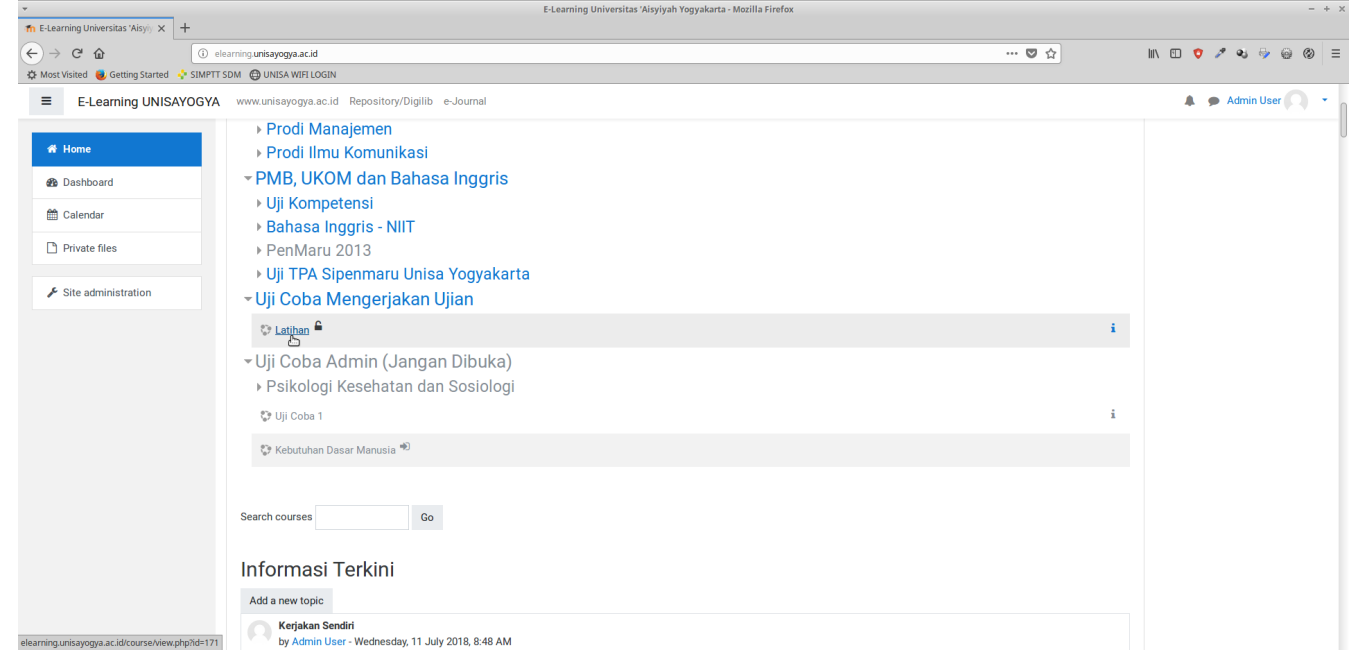

Pilih teleconference yang akan diikuti, dengan simbol seperti di bawah ini:

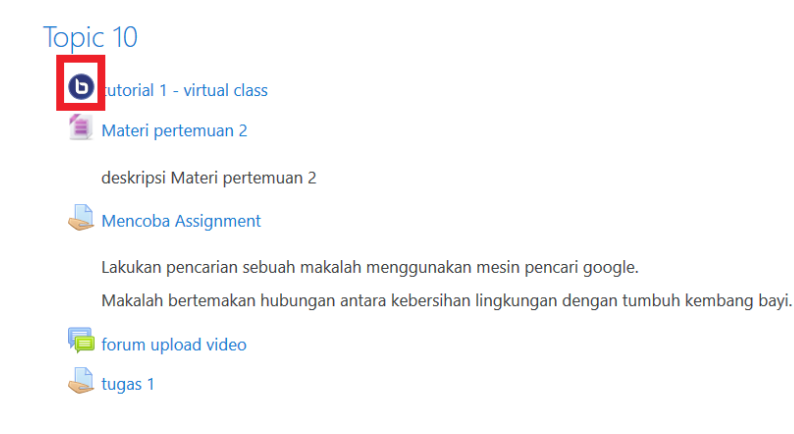

Apabila *teleconference* tersebut sesuai jadwal, maka Mahasiswa/Dosen dapat klik pada tombol **Join session** 

| Latihan<br>Home / Courses / Workshop elearning / Lat001 / pertemuan pertama / | Virtual Class / Teleconference                                         |                   |
|-------------------------------------------------------------------------------|------------------------------------------------------------------------|-------------------|
| This Moodle server is making use of the BigBlueButton testing server that     | comes pre-configured by default. It should be replaced for production. | 0 -               |
| Virtual Class / Teleconference                                                |                                                                        |                   |
| This conference room is ready. You can join the session now.                  |                                                                        |                   |
| Join session<br>Kecoraings<br>There are no recording to show.                 |                                                                        |                   |
|                                                                               |                                                                        |                   |
| < Kuis Macam-Macam Teknologi                                                  | Jump to \$                                                             | Tugas merangkum 🕨 |

*Teleconference* ini menggunakan **Flash Player**, maka pengguna harus mengaktifkan terlebih dahulu,

(1) Klik Run Adobe Flash

(2) Pilih **Allow**. Centang **Remember this decision** apabila tidak ingin mengulang proses ini terus menerus

| 1   | https://test-install.blindsidenetworks.com/client/BigBlueBut | ton.html?sessionToken=h5lf3ceoyri | naeph3          |   |
|-----|--------------------------------------------------------------|-----------------------------------|-----------------|---|
| SIM | Do you want to allow Adobe Flash to run on this              |                                   |                 |   |
|     | site? Only allow Adobe Flash on sites you trust.             |                                   |                 |   |
|     | Remember this decision                                       |                                   |                 |   |
|     | Don't Allow                                                  | 2                                 |                 |   |
|     |                                                              |                                   |                 |   |
|     |                                                              |                                   |                 |   |
|     |                                                              |                                   |                 |   |
|     |                                                              |                                   |                 |   |
|     |                                                              |                                   |                 |   |
|     |                                                              |                                   |                 |   |
|     |                                                              |                                   |                 |   |
|     |                                                              |                                   |                 |   |
|     |                                                              |                                   |                 |   |
|     |                                                              |                                   |                 |   |
|     |                                                              |                                   |                 | 1 |
|     |                                                              |                                   |                 | • |
|     |                                                              |                                   | Run Adobe Flash |   |
|     |                                                              |                                   |                 |   |
|     |                                                              |                                   |                 |   |
|     |                                                              |                                   |                 |   |
|     |                                                              |                                   |                 |   |

Bagi Dosen pemateri, maka wajib memilih **Microphone**, sedangkan bagi Dosen non pemateri atau Mahasiswa dapat memilih **Listen Only** jika tidak ingin berbicara atau **Microphone**.

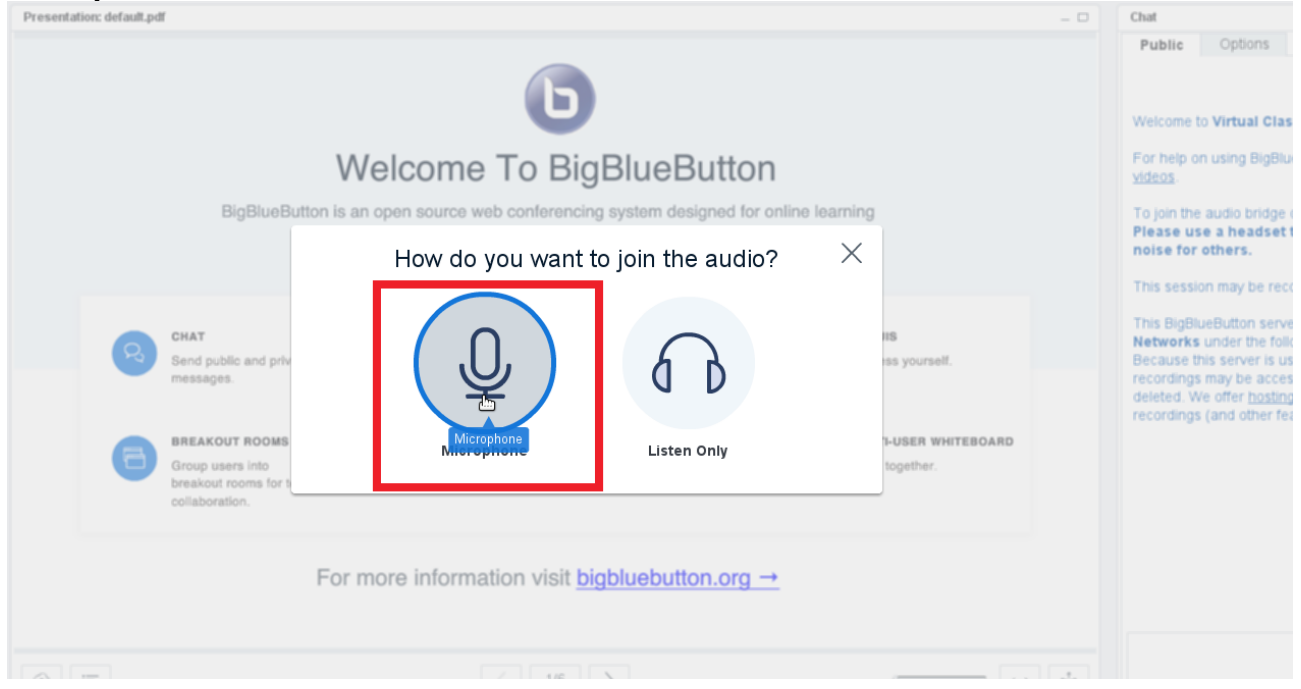

Jika memilih **Microphone**, maka Dosen/Mahasiswa diminta untuk memilih mikrofon yang digunakan dan klik **Allow**. Centang **Remember this decision** apabila tidak ingin mengulang proses ini terus menerus

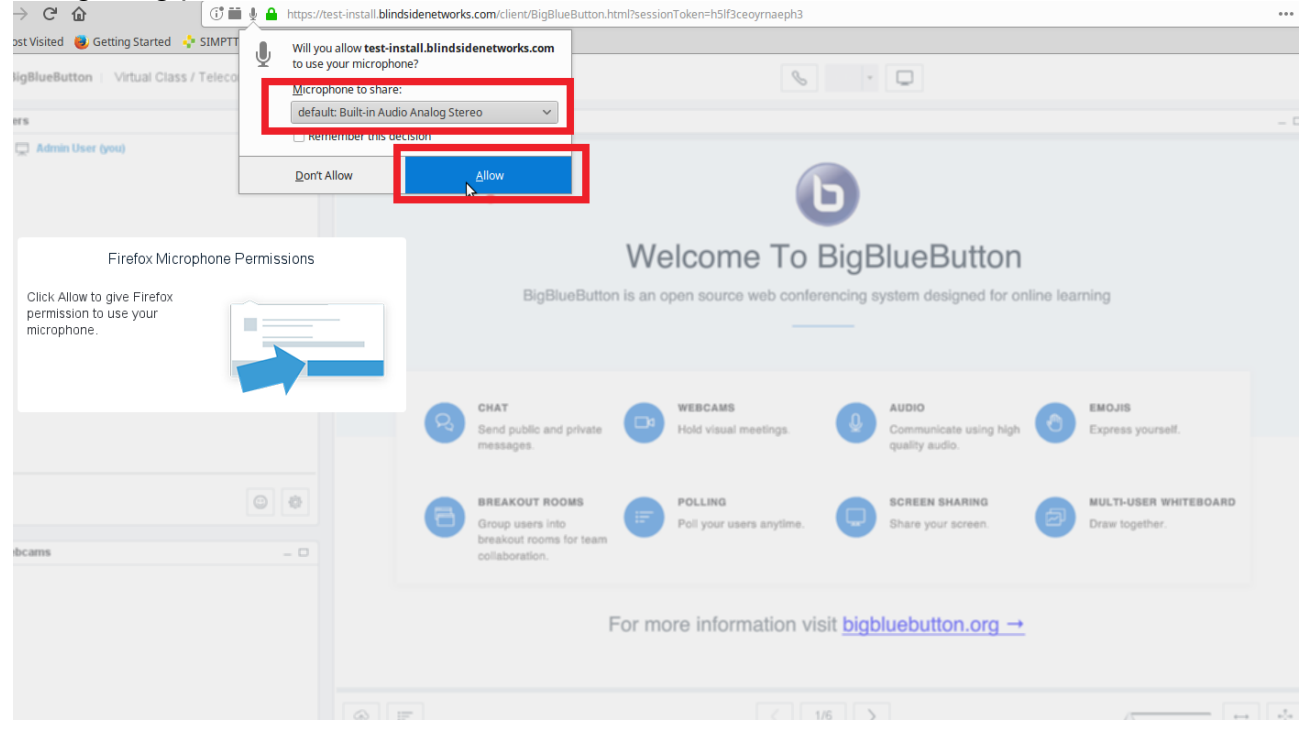

Pada **Audio Test**, coba berbicara di depan mikrofon, kemudian klik **Yes** jika suara terdengar, tetapi klik **No** jika sebaliknya.

| Presentation: default.pdf                                                                                            |                                                                                                    |                                           | Chat                                                                                                    |
|----------------------------------------------------------------------------------------------------|----------------------------------------------------------------------------------------------------|-------------------------------------------|----------------------------------------------------------------------------------------------------|
|                                                                                                    | Ь                                                                                                    |                                           | Public Options Welcome to Virtual Class / Teleconference!                                                                                                    |
| BigBlue                                                                                                    | Audio Test 0                                                                                                    |                                           | Yideos.<br>Yideos.<br>To join the audio bridge click the phone icon (to<br>Please use a headset to avoid causing back<br>noise for others.                                                                                                    |
| CHAT<br>Send public and pr<br>messages.<br>BREAKOUT ROOM<br>Group users into<br>breakout rooms for<br>collaboration. | Use a headset with a microphone for best audio experience.<br>If you are using a headset (or earbuds), you should hear the audio from your headset | s yourself.<br>USER WHITEBOARD<br>gether. | This session may be recorded.<br>This BigBlueButton server is freely provided by I<br>Networks under the following <u>Terms and Consi</u><br>Because this server is used for testing, your ses<br>recordings may be accessible by others and will<br>deleted. We offer <u>hosting for BigBlueButton</u> with<br>recordings (and other features). |
|                                                                                                    | For more information visit <u>bigbluebutton.org</u> →                                                                                              |                                           |                                                                                                    |
| (A) IF                                                                                                    |                                                                                                    | 5                                         |                                                                                                    |

# Jika pada proses sebelumnya diklik **No**, maka akan muncul dialog, pilih **Allow**.

| _ □ | Presentation: default.pdf _ D                                                                                                    | Chat                                                                                                    |
|-----|----------------------------------------------------------------------------------------------------|----------------------------------------------------------------------------------------------------|
|     | BigBlue     Audio Test     Image: Comparison of Comparison Access       Use a headset with a micro     Addee Flash Player Settings     Image: Comparison of Comparison Access | Public         Options           Welcome to Virtual Class / Teleconferen           For help on using BigBlueButton see these videos.           To join the audio bridge click the phone ico           Please use a headset to avoid causing noise for others.           This session may be recorded.           This BigBlueButton server is freely provide. |
|     | CHAT<br>Send public and pr<br>messages.<br>BREAKOUT ROOM<br>Group users into<br>breakout rooms for<br>collaboration.                                                          | Networks under the following <u>Terms and (</u><br>Because this server is used for testing, you<br>recordings may be accessible by others an<br>deleted. We offer <u>hosting for BigBlueButtor</u><br>recordings (and other features).                                                                                                    |
|     | For more information visit <u>bigbluebutton.org</u> →                                                                                                    |                                                                                                    |
|     |                                                                                                    | Default Lavout                                                                                                    |

## Berikut adalah tampilan Teleconference

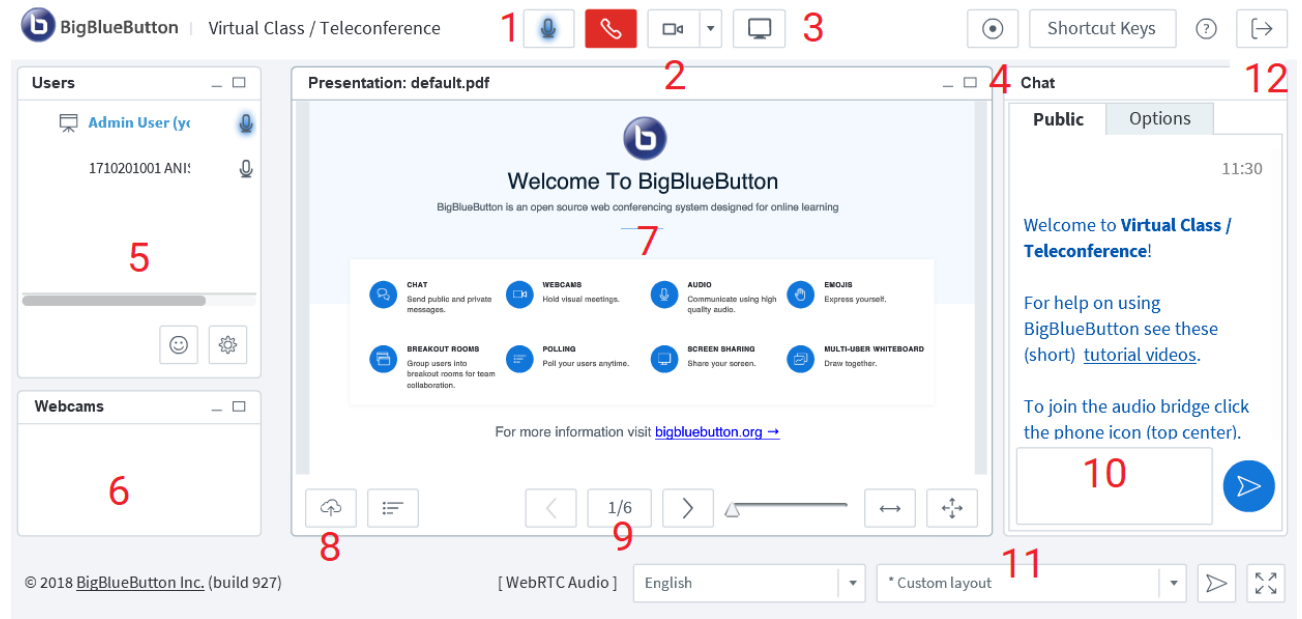

- (1) Menghidupkan / mematikan mikrofon
- (2) Menghidupkan / mematikan kamera
- (3) Berbagi tampilan komputer Dosen/Moderator
- (4) Merekam teleconference
- (5) Tampilan Mahasiswa/Dosen yang aktif beserta status mikrofonnya
- (6) Tampilan visual Mahasiswa/Dosen yang menggunakan kamera
- (7) Area presentasi
- (8) Unggah presentasi (pdf)
- (9) Navigasi presentasi
- (10) Area Chatting / Texting (ngobrol)
- (11) Navigasi tampilan
- (12) Keluar

Untuk mengunggah presentasi, Dosen pemateri terlebih dulu klik simbol unggah seperti pada gambar di bawah ini:

| BigBlueButton   Virtual Class / Teleconference |                                                                                                    | Shortcut Keys     ○                                                                                                    |
|------------------------------------------------|----------------------------------------------------------------------------------------------------|----------------------------------------------------------------------------------------------------|
| Users                                          | Presentation: default.pdf Click here to join the audio                                                                                                    | Chat                                                                                                    |
| Admin User (you)<br>1710201001 ANISA SEPTIYANI | Welcome To BigBlueButton BigBlueButton is an open source web conferencing system designed for online learning                                                                                                    | Public         Options           III         11:36           Welcome to Virtual Class / Teleconference!         11:36           O         A           To join the audio bridge click the phone icon (top center).         Please use a headset to avoid causing background noise for others.           T         This session may be recorded.         This session may be recorded.                         |
| () () () () () () () () () () () () () (       | CHAT     VEBCAMS     AUDO     Communicate using high     ENOJIS       Send public and private<br>messages     Bit     Hold visual meetings.     Image: Communicate using high     Image: Communicate using high     < | This BigBlueButton server is treely provided by Bilindaid<br>This BigBlueButton server is treely and Conditions<br>Because this server is used for testing, your sessions and<br>Because this server is used for testing, your sessions and<br>ecordings may be accessible by obtained and the periodically<br>deteed. We offer bashing for BigBlueButton with permanent<br>recordings (and other features). |
|                                                | For more information visit <u>bigbluebutton.org</u> →                                                                                                    |                                                                                                    |
| © 2018 BigBlueButton Inc. (build 927)          |                                                                                                    | English                                                                                                    |

Pilih berkas presentasinya (pdf), centang **Enable download of presentation** apabila Mahasiswa diperbolehkan unduh berkas presentasi, kemudian klik tombol **Upload**.

| 2 | Presentation: default.pdf _ D                                                                                                    | Chat                                                                                              |
|---|----------------------------------------------------------------------------------------------------|---------------------------------------------------------------------------------------------------|
|   | Б                                                                                                    | Public Options Welcome to Virtual Class / To                                                      |
|   | Add Files to Your Presentation $	imes$                                                                                           | For help on using BigBlueButt<br>videos                                                           |
|   | BigBlueB You can upload any Office or Portable Document Format (PDF) document. For the best result we recommend uploading a PDF. | To join the audio bridge click t<br>Please use a headset to av<br>noise for others.               |
|   | contoh penggunaan notes.pdf Select File >>pload                                                                                  | This session may be recorded                                                                      |
|   | CHAT Enable download of presentation Upload the selected file                                                                    | This BigBlueButton server is fine Networks under the following                                    |
|   | Send public and priv<br>messages.                                                                                                | recordings may be accessible<br>deleted. We offer hosting for f<br>recordings (and other feature) |
| ] | BREAKOUT ROOMS<br>Group users into<br>breakout rooms for t<br>collaboration.                                                     |                                                                                                   |
|   |                                                                                                    |                                                                                                   |

Pada saat presentasi, Dosen pemateri dapat menggunakan *tools* yang ada di sebelah kanan area presentasi dan digunakan langsung, misalnya memberi kotak, garis, teks dan sebagainya.

| Users            | - 0 | Presentation: contoh | penggunaan notes.pdf | <br>Chat                                                                                                    | - 0                                                                                                    |
|------------------|-----|----------------------|----------------------|----------------------------------------------------------------------------------------------------|----------------------------------------------------------------------------------------------------|
| Admin User (ynd) | 8   |                      | Contoh Presentasi    | Public         Options           Welcome to Virtual Class / Teleconference         Velcome to Virtual Class / Teleconference           Yor hep on using BigBlueButton see these videas         Videas           To join the audio bridge click the phone locor         Please use a headset to avoid causing noise for orders.           This BigBlueButton see these recorded.         This BigBlueButton server is freely provided the Network used for testing. You recordings may be accessible to there are advected by others and aeleted. We offer hosting for BigBlueButton recordings (and dher features). | 11:36<br>el<br>(short) <u>tutorial</u><br>(top center).<br><b>by Blindside</b><br>anditions.<br>sessions and<br>will be perdically<br>with permanent |
| Webcams          | - 0 |                      |                      |                                                                                                    |                                                                                                    |

Ketika melakukan presentasi, Dosen dapat mematikan semua mikrofon Mahasiswa/Dosen lain, kecuali mikrofonnya sendiri, seperti pada gambar di bawah ini:

| <b>BigBlueButton</b>   Virtual Class / Telecor | nference                                                                        |                      |                        | S        |   |         |
|------------------------------------------------|---------------------------------------------------------------------------------|----------------------|------------------------|----------|---|---------|
| Users                                          | - 0                                                                             | Presentation: contol | n penggunaan notes.pdf |          |   | - 0     |
| 🚍 Admin User (you)                             |                                                                                 |                      |                        |          |   |         |
| 1710201001 ANISA SEPTIYANI                     | ۵.<br>۳                                                                         |                      | Contoh Pro             | esentasi |   |         |
|                                                |                                                                                 |                      | Kehamilan              | ]        |   |         |
|                                                | ()<br>()<br>()<br>()<br>()<br>()<br>()<br>()<br>()<br>()<br>()<br>()<br>()<br>( | ar all status icons  |                        |          |   |         |
| Webcams                                        | g Mu                                                                            | te All Users         | anten Admin Una        |          |   |         |
|                                                | A Loc                                                                           | k Viewers            | senter. Admin Oser     |          |   |         |
|                                                | 🖶 Bre                                                                           | akout Rooms          |                        |          |   |         |
|                                                |                                                                                 |                      |                        |          |   |         |
|                                                |                                                                                 | \$ IF                |                        | < 1/10 > | 4 | ← ↔ *** |
| © 2018 BigBlueButton Inc. (build 927)          |                                                                                 |                      |                        |          |   | English |

Dosen dapat mematikan/menghidupkan mikrofon dengan bebas, siapapun yang dikendakinya, misalnya mahasiswa menulis di *Chat* jika ada pertanyaan, kemudian Dosen menghidupkan mikrofonnya, seperti pada gambar di bawah ini:

| <b>BigBlueButton</b>   Virtual Clas   | s / Teleconference 🖉 🕓 🗗 🔻 🖵                                                                                                    | ۲                                                           | Shortci                                                    | ut Keys                                          | $\bigcirc  [\rightarrow$     |
|---------------------------------------|----------------------------------------------------------------------------------------------------|-------------------------------------------------------------|------------------------------------------------------------|--------------------------------------------------|------------------------------|
| Users _ 🗆                             | Presentation: default.pdf                                                                                                    | _ 🗆                                                         | Chat                                                       |                                                  |                              |
| Admin User (yc Q                      | Ser Welcome To BigBlueButton BigBlueButton is an open source web conferencing system designed for online learning                                                                                                    |                                                             | <b>Public</b><br>Welcome                                   | Option<br>to <b>Virtual</b>                      | s<br>11:30<br><b>Class /</b> |
| Viewers Muted                         | CHAT     Bend public and private     IP     VESCANS     U     AUDO     Communicates using high     Express yournell.       Communicates     BERACOUT FOODB<br>Grapp users into<br>braciation toxins for fixant<br>exhibitions     Communicates     U     AUDO     Express yournell. |                                                             | Teleconfe<br>For help o<br>BigBlueBu<br>(short) <u>tut</u> | rence!<br>n using<br>itton see t<br>corial video | hese<br><u>25</u> .          |
| Webcams _ 🗆                           | For more information visit <u>bigbluebutton.org</u> →                                                                                                    |                                                             | the phone                                                  | e audio bri<br>icon (top                         | dge click<br>center).        |
|                                       |                                                                                                    | $\stackrel{\uparrow}{\leftarrow}_{\downarrow}^{\downarrow}$ |                                                            |                                                  |                              |
| © 2018 BigBlueButton Inc. (build 927) | [WebRTC Audio ] English • Cust                                                                                                    | tom layout                                                  |                                                            | -                                                |                              |

Setelah presentasi selesai, Dosen dapat menghidupkan kembali semua mikrofon, seperti pada gambar di bawah ini:

| <b>BigBlueButton</b>   Virtual Class / Teleconfere | nce   |                                                     |                                       |         |
|----------------------------------------------------|-------|-----------------------------------------------------|---------------------------------------|---------|
| Users                                              |       | Presentation: contoh penggunaan notes.pdf           |                                       | - 🗆     |
| Admin User (you) 1710201001 ANISA SEPTIYANI        | 200   |                                                     | <b>Contoh Presentasi</b><br>Kehamilan |         |
| Webcams                                            | Q Unn | an an status icons<br>nute All Users<br>akout Rooms |                                       |         |
|                                                    |       | ج III                                               |                                       | · ↔ ••  |
| © 2018 <u>BigBlueButton Inc.</u> (build 927)       |       |                                                     |                                       | English |